. مکس <sup>2</sup>قطعه: ۴\*۳ تهیه شده در سال جاری با پشت نویسی: نام، نام خانوادگی، کدملی، رشته تحصیلی

۲. کپی <mark>کارت ملی</mark>: کپی پشت و رو

۳. کپی شناسنامه: تمام صفحات

۴.رسيد درخواست سوابق فارغ التحصيلى:

نحوه دریافت رسید ← مراجعه به آدرس <u>https://emt.medu (</u>سامانه تاییدیه مدارک تحصیلی وزارت آموزش و پرورش ) انتخاب نظام آموزشی←تایید و گام بعدی←انتخاب سوابق فارغ التحصیلی ← ثبت اطلاعات ، پرداخت هزینه ودر نهایت دریافت کد رهگیری و چاپ رسید مربوطه. نکته: برای انتخاب دانشکده علوم پزشکی سیرجان، گزینه دانشگاههای دولتی را به وزارت بهداشت تغییر دهید تا در فیلد مورد نظر نام دانشکده را پیدا کنید.این رسید را به واحد پذیرش دانشگاه تحویل نمایید.

## ۴.رسيد درخواست تاييديه:

نحوه دریافت رسید تاییدیه تحصیلی ← مراجعه به آدرس <u>https://emt.medu (</u>سامانه تاییدیه مدارک تحصیلی وزارت آموزش و پرورش ) انتخاب نظام آموزشی←تایید و گام بعدی←انتخاب تاییدیه التحصیلی ← ثبت اطلاعات ، پرداخت هزینه و درنهایت دریافت کد رهگیری و چاپ رسید مربوطه. نکته: برای انتخاب دانشکده علوم پزشکی سیرجان، گزینه دانشگاههای دولتی را به وزارت بهداشت تغییر دهید تا در فیلد مورد نظر نام دانشکده را پیدا کنید.این رسید را به واحد پذیرش دانشگاه تحویل نمایید.

## ۵.مدارک دبیرستانی:

اصل مدرک متوسطه یا اصل گواهی موقت متوسطه( درصورت نظام سالی واحدی اصل مدرک پیش دانشگاهی ) اصل ریزنمرات دوره سه ساله متوسطه ( درصورت نظام سالی واحدی اصل مدرک پیش دانشگاهی )

## مدارک پذیرفته شدگان با سهمیه بهیاری :

۱-معرفی نامه مبنی بر داشتن ۳سال خدمت،اعم از دولتی یا غیردولتی پس از اخذ مدرک دیپلم با تایید دفتر پرستاری ۲-مدرک دیپلم بهیاری

مدارک پذیرفته شدگان با سهمیه نیروی انتظامی مطابق شرایط فراجا

۶.<mark>مدرک مربوط به نظام وظیفه ویژه دانشجویان پسر</mark>: کپی کارت پایان خدمت یا معافیت و در صورت نداشتن این موارد، اقدام به دریافت معافیت تحصیلی دانشجوئی بر اساس دستورالعمل ذیل:

مراجعه به پرتال جامع سازمان نظام وظيفه به آدرس services.epolice.ir و دريافت رسيد مربوطه

نحوه دریافت رسید معافیت تحصیلی: نام کاربری جهت ورود به سایت: کدملی و کلمه عبور: کد ۵ رقمی سخا (که همان کد معافیت دانش آموزی می باشد و می توانید از دفاتر پلیس+۱۰ دریافت نمایید و یا گزینه فراموشی رمز را انتخاب نمائید).

پس از وارد شدن، اطلاعات فردی شما در این صفحه نمایش داده می شود

برای ثبت معافیت دانشجویی می بایست از مسیر: وظیفه عمومی درخواست ثبت درخواست وارد

وارد صفحه ثبت درخواست می شوید . سپس مراحل ثبت نام را کامل نمایید.

درخواست ثبت شده شما در قسمت <mark>فهرست وضعیت های درخواست</mark> قابل مشاهده می باشد که این رسید را به همراه دیگر مدارک در هنگام ثبت نام حضوری به واحد پذیرش تحویل نمایید.

جهت اطلاعات بیشتر از چگونگی مراحل ثبت درخواست معافیت تحصیلی می توانید فایل ویدئویی مربوطه را در سایت <u>vazifeh.epolice.ir</u>مشاهده فرمائید.

درصورت نیاز با شماره تلفن۰۳۴۴۲۲۳۴۵۱۳داخلی ۵۴۲ تماس حاصل نمایید.

توجه :دانشجویانی که کارت معافیت ( موارد خاص، پزشکی، جانبازی و ... ) یا پایان خدمت دارند، نیازی به تکمیل مراحل فوق نداشته و بایستی کپی کارت معافیت یا پایان خدمت خود را به واحد پذیرش تحویل نمایند.

لازم بذكر است معافيت تحصيلي دانش آموزي به هيچ وجه قابل قبول نمي باشد.

**نکته مهم** : در هنگام انتخاب مقطع، فوق دیپلم پزشکی یا لیسانس پزشکی را انتخاب نمایید .

نکته مهم : رسید ثبت نام معافیت تحصیلی فقط باید به نام <mark>دانشکده علوم پزشکی سیرجان</mark> باشد و نام دانشگاه های دیگر پذیرفته نیست .